### ΔΡΑΣΗ: «ΕΝΑΡΜΟΝΙΣΗ ΟΙΚΟΓΕΝΕΙΑΚΗΣ & ΕΠΑΓΓΕΛΜΑΤΙΚΗΣ ΖΩΗΣ» για το σχολικό έτος 2020-2021

### ΕΝΗΜΕΡΩΣΗ ΠΡΟΣ ΟΛΟΥΣ ΤΟΥΣ ΦΟΡΕΙΣ/ΔΟΜΕΣ

Υποβολή Μηνιαίων Δελτίων Παρακολούθησης

Η διαδικασία εκτύπωσης και υποβολής τους, είναι η ακόλουθη:

#### <mark>ΔΙΑΔΙΚΑΣΙΑ ΕΚΤΥΠΩΣΗΣ ΜΗΝΙΑΙΩΝ ΔΕΛΤΙΩΝ ΠΑΡΑΚΟΛΟΥΘΗΣΗ</mark>Σ

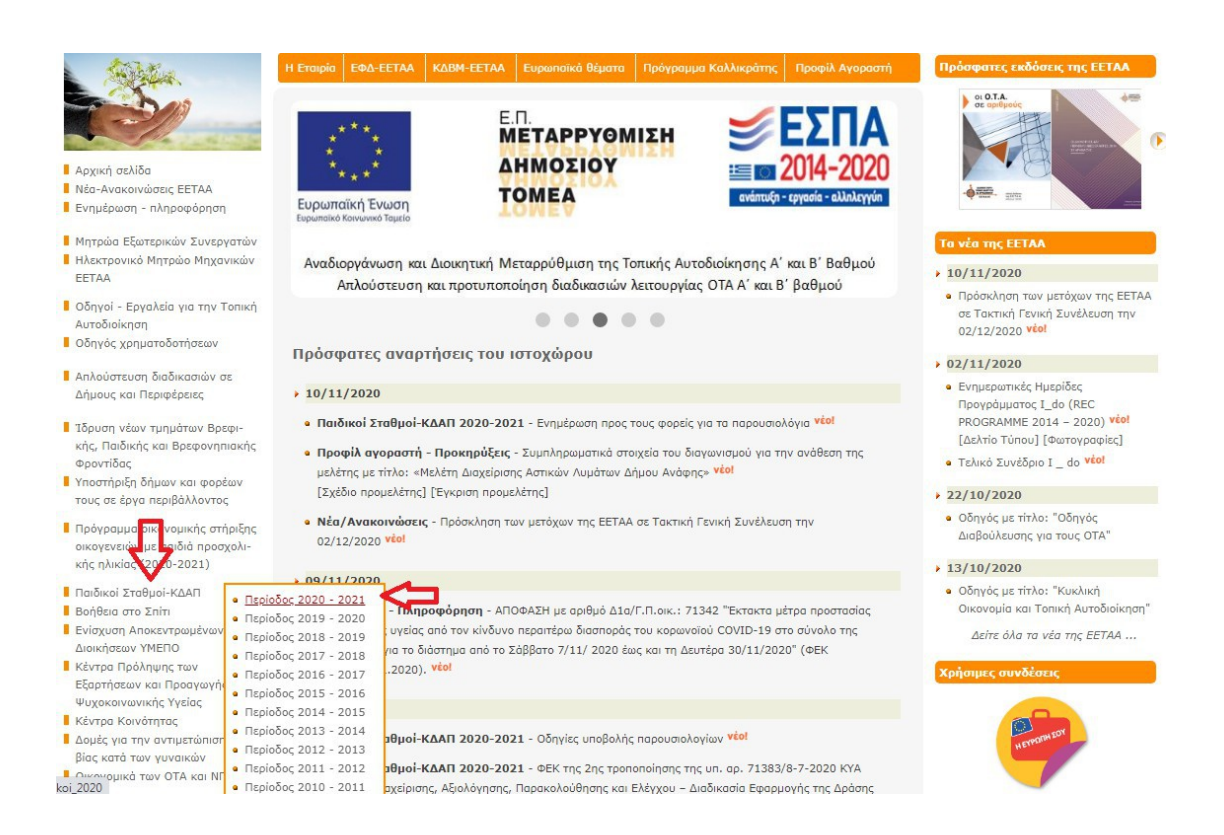

- Προγραμ. περίοδος 2014-2020 Νομικά θέματα
- Οικονομική Διοίκηση και Διαχείριση των Δήμων
- Επιχειρησιακά προγράμματα
- Η Αυτοδιοίκηση σήμερα
- Νομικά πρόσωπα των Δήμων Μεταβολές στην Τ.Α.
- Εκλογές στην Τ.Α.
- Οι χάρτες των Δήμων Λεξικό όρων της Τ.Α.
- Αρχείο ιστοχώρου
- Επικοινωνία
- IDEAL M
  - Ψηφιοποίηση δεδομένων στους 325 ΟΤΑ

- Περιγραφή της Δράσης "Εναρμόνιση Οικογενειακής και Επαγγελματικής Ζωής" περιάδου 2020-2021 (13/10/2020)
- Ενημέρωση Φορέων για παρουσιολόγια πληρωμή δημοσιότητα (05/10/2020)
- Ορθή επανάληψη ΑΔΑ Απόφασης Ένταξης Πράξης Εναρμόνισης Οικογενειακής & Επαγγελματικής Ζωής (25/09/2020)
- Οδηγίες για τη λειτουργία προνοιακών δομών ανοικτής φροντίδας: Κέντρα Διημέρευσης και Ημερ Φροντίδος (ΚΔΗΦ), Κέντρα Δημιουργικής Απασχόλησης Παιδιών και Νέων με Αναπηρία (ΚΔΑΠ-ΜΕΑ), Κέντρα Ημερήσιας Φροντίδας Ηλικωμένων (ΚΗΦΗ) και Στέγες Υποστηριζόμενης Διαβίωσης (ΣΥΔ) (25/09/2020)
- Οριστικοί πίνακες δικαιούχων και μη δικαιούχων αξίας τοποθέτησης (voucher), ανά νομό και δήμο (κατόπιν εξέτασης των αιτημάτων θεραπείας) (16/09/2020)
- Αλλαγή ποσοστού κάλυψης δυναμικότητας παιδικών σταθμών, από 70% σε 90% (03/09/2020)
- Ειδική εφαρμογή για τα απογραφικά δελτία 2020-2021 (Δελτία Εισόδου-Εξόδου) (02/09/2020)
- Κατάστοση ωφελούμενων παιδιών ανά φορέα/δομή (24/08/2020)
- Οδηγίες προς Φορείς (22/08/2020)
- Ενδεικτικός και μη εξαντλητικός κατάλογος φορέων και δομών, που εκδήλωσαν την πρόθεση τους να συμμετέχουν στη δράση (22/08/2020)
- Οδηγίες πρός Ωφελούμενες/ους της Δράσης "Εναρμόνιση Οικογενεισκής και Επαγγελματικής Ζωής" 2020-2021 (20/08/2020)
- Ειδική εφαρμογή για τα οριστικά αποτελέσματα (20/08/2020)
- Σύνολο Αποφάσεων Εντάξεων Πράξεων της Δράσης "Εναρμόνιση Οικογενειακής και Επαγγελματικής Ζωής" 2020-2021 (18/08/2020)
- Δελτίο τύπου της ΕΕΤΑΑ για τα προσωρινά αποτελέσματα (17/08/2020)
- Ειδική εφαρμογή για την ηλεκτρονική υποβολή ενστάσεων (14/08/2020)
- Ειδική εφαρμογή για τα προσωρινά αποτελέσματα (13/08/2020)
- ινοϊ πίνακες αιτήσεων των δυνητικά ωφελούμενων με πλήρη και ελλιπή φάκελο δικαιολογητι
- ανά νομό / δήμο (13/08/2020)
- ωση παράτασης της Δράσης "Εναρμόνιση οικογενειακής και επαγγελματικής ζωής" 2020-2021 · Avak

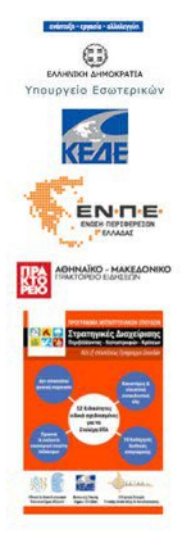

Εισέρχεστε στη σελίδα μας, επιλέγετε «Παιδικοί Σταθμοί -ΚΔΑΠ» - «Περίοδος 2020 – 2021» - «Κατάσταση ωφελουμένων παιδιών ανά φορέα/δομή» (της 24/8/2020)

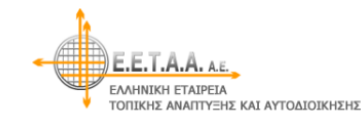

ΒΡΕΦΙΚΟΙ - ΠΑΙΔΙΚΟΙ - ΒΡΕΦΟΝΗΠΙΑΚΟΙ ΣΤΑΘΜΟΙ - ΚΔΑΠ - ΚΔΑΠ ΜΕΑ Κατάσταση ωφελούμενων παιδιών ανά φορέα/δομή

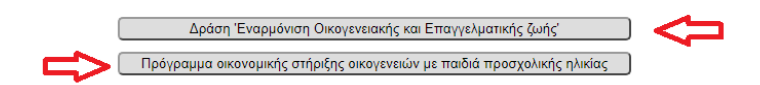

Έκδοση 5.3.1 (5.11.2020)

Επιλέγετε την αντίστοιχη Πρόσκληση

|                               | Δράση "Εναρμόνιση Οικογενε<br>ΠΕΡΙΟΔΟΣ 2020-2021 (Π | ειακής και Επαγγελματικής ζωής"<br>ΙΡΟΣΚΛΗΣΗ 9549/16.7.2020)                                                                                                    | <b>ΕΣΠΑ</b><br>2014-2020<br>ενάπειξη - εργασία - ελληλεγγίη                                                                                            |
|-------------------------------|-----------------------------------------------------|----------------------------------------------------------------------------------------------------|----------------------------------------------------------------------------------------------------|
| Επιστροφή                     |                                                     |                                                                                                    |                                                                                                    |
| ВРЕФ                          | ΙΚΟΙ - ΠΑΙΔΙΚΟΙ - ΒΡΕΦΟΝΗΠΙΑΚΟΙ                     | ΣΤΑΘΜΟΙ - ΚΔΑΠ - ΚΔΑΠ ΜΕΑ                                                                                                    |                                                                                                    |
| Ко                            | ιτάσταση ωφελούμενων παιδ                           | διών ανά φορέα/δομή                                                                                                    |                                                                                                    |
|                               | Καταχώρηση αξιών τοποθέτ                            | ղσης (voucher)                                                                                                    |                                                                                                    |
| Συμπληρώστε τον Α.Φ.Μ.        | και τον Ειδικό κωδικό του Φορέα                     | Οδηγίες προς τους φορείς                                                                                                    |                                                                                                    |
| Α.Φ.Μ. :<br>Ειδικός Κωδικός : | 999999999                                           | <ol> <li>Προσοχή: Για να έχετε την δυνατότητα<br/>μία δομή, είναι απαραίτητο να έχετε εγ<br/>φορέων της ΕΕΤΑΑ και να έχει γίνει ο α</li> <li>Με την εγγραφή στο Μητρώο αας δίνει<br/>Αν επιθυμείτε να τον αλλάξετε, επικοιν<br/>ώστε να σας αποσταλεί νέος κωδικός π</li> <li>Εισάγετε στην εφαρμογή το στοιχεία το</li> </ol> | να εγγράψετε παιδιά σε<br>γγραφεί στο Μητρώο<br>παιτούμενος έλεγχος.<br>ται κωδικός πρόσβασης.<br>ωνήστε με την ΕΕΤΑΑ,<br>τρόσβασης.<br>υν παιδιών που |
|                               |                                                     | εγγράφηκαν σε κάθε δομή. Για την διει<br>να εκτυπώνετε τις συμβάσεις των μητέ<br>εξουσιοδοτήσεις, αφού ελέγξετε την Δί<br>4. Μετά τις 1.9.2020, οι ωφελούμενες μη                                                                                                    | ικόλυνση σας μπορείτε<br>φων, και τις<br>ΟΥ και αποθηκεύσετε.<br>τέρες θα πρέπει να                                                                    |
| Έκδοση 5.3.1 (5.11.2020)      |                                                     | συμπληρώσουν τα απογραφικά εισόδο<br>5. Με την ολοκλήρωση των εγγραφών, θο<br>εκτυπώσετε τις καταστάσεις, των ωφέλ<br>την εφαρμογή. Αυτές, αφού υπογραφο<br>εκπρόσωπο του φορέα, αποστέλλονται<br>υπόλοιπα έγγραφα.                                                                                                    | ιυ<br>ι έχετε τη δυνατότητα να<br>ιούμενων παιδιών, από<br>ιύν από το νόμιμο<br>ι στην ΕΕΤΑΑ μαζί με τα                                                |

Συμπληρώνετε τα στοιχεία σας, ΑΦΜ και κωδικό και πατάτε «Είσοδος»

| •       |                        | A. A.E.<br>Aipeia<br>Intyene kai aytodioi | Δράση<br><sup>κήΣΗΣ</sup>              | Έναρμόνιση (<br>ΠΕΡΙΟΔΟΣ 202      | Οικογενειακι<br>20-2021 (ΠΡΟΣΚ | ής και Επαγγε<br>ΛΗΣΗ 9549/16.7 | λματικής ζωής"<br>.2020)                                                                                                    | <b>ΕΣΠΑ</b><br>2014-2020<br>ενέπαξη - εργασία - ελληλεγγία |
|---------|------------------------|-------------------------------------------|----------------------------------------|-----------------------------------|--------------------------------|---------------------------------|----------------------------------------------------------------------------------------------------|------------------------------------------------------------|
| Επιλογή | φορέα                  | BPE                                       | ΦΙΚΟΙ - ΠΑΙΔΙ                          | ΚΟΙ - ΒΡΕΦΟΝΙ                     |                                | - ΠΟΜΟΙ - ΚΔΑΠ                  | ΚΔΑΠ ΜΕΑ                                                                                                    |                                                            |
|         | Δι                     | αχείριση αξιών τοι                        | τοθέτησης (vou                         | cher). Μήνας [NOI                 | ΕΜΒΡΙΟΣ 2020                   | <ul> <li>Εκτύπωσ</li> </ul>     | η / Ανέβασμα μηνιαίων αρ                                                                                                    | χείων                                                      |
| ΕΠΩΝΥΝ  | ΛΙΑ ΦΟΡΕΑ              |                                           | XXXXXXXXXXXXXXXXXXXXXXXXXXXXXXXXXXXXXX | X00000000000000                   |                                |                                 |                                                                                                    |                                                            |
| NOMIKH  | морфн                  | A                                         | томікн                                 |                                   |                                |                                 |                                                                                                    |                                                            |
| ΔΗΜΟΣ   |                        | C                                         | ****                                   | ****                              |                                |                                 |                                                                                                    |                                                            |
|         |                        | L                                         | YNAMIKOTHTA                            | ANA AOMH KAI K                    | ATHFOPIA MHI                   | ΝΟΕΜΒΡΙΟΣ                       | 2020 🗸                                                                                                    | 525                                                        |
| A/A     |                        |                                           | Επωνυμία Δομής                         | - Κατηγορία θέσης                 |                                |                                 | Καταχώρηση voucher<br>Σίτιση                                                                                                    | Ωράριο Μηνός                                               |
| 1       | 1,()000                | αΑ1,1) ΒΡΕΦΟΝΗΠΙΑ                         | ΚΟΣ ΣΤΑΘΜΟΣ ΧΧ                         | 000                               |                                |                                 |                                                                                                    | Από: 06:30 Υ Έως:<br>16:00 Υ                               |
|         | Δυναμικότητα<br>άδειας | Νόμ. Προσαύξηση                           | Παιδιά ΕΣΠΑ                            | Παιδιά<br>ΟΙΚΟΝΟΜΙΚΗΣ<br>ΣΤΗΡΙΞΗΣ | Άλλα Παιδιά                    | Σύνολο Παιδιών                  | Kαταχώρηση voucher                                                                                                    | Ωρες: 9.50 από<br>8.00                                     |
|         | 35                     | 10 %                                      | 0                                      | 0                                 |                                |                                 | Με σίτιση                                                                                                    | Ποσοστό χρηματοδ.:<br>1.0000                               |
| 2       | 2,(X                   | XXXX/A2) BPEΦONHF                         | ΙΑΚΟΣ ΣΤΑΘΜΟΣ                          | 00000                             |                                |                                 |                                                                                                    | Από: 07:00 Υ Έως:<br>15:30 Υ                               |
|         | Δυναμικότητα<br>άδειας | Νόμ. Προσαύξηση                           | Παιδιά ΕΣΠΑ                            | Παιδιά<br>ΟΙΚΟΝΟΜΙΚΗΣ<br>ΣΤΗΡΙΞΗΣ | Άλλα Παιδιά                    | Σύνολο Παιδιών                  | له المعنى المعنى المعنى المعنى المعنى المعنى المعنى المعنى المعنى المعنى المعنى المعنى المعنى المعنى المعنى الم<br>Kataxwan and and and and and and and and and a | Ωρες: 8.50 από<br>8.00                                     |
|         | 6                      | 10 %                                      | 0                                      | 0                                 |                                |                                 | Με σίτιση                                                                                                    | Ποσοστό χρηματοδ.:<br>1.0000                               |
| 3       |                        |                                           |                                        |                                   |                                |                                 |                                                                                                    | Από: 07:00 🗸 Έως:                                          |

Πατάτε επάνω στο εικονίδιο «εκτύπωση/ανέβασμα μηνιαίων αρχείων»

| E.E.T.A.A. AL<br>EAMNIKH ETAPELA<br>TOTIEKHE ANATTYEHE KAI | Δράση "Εναρμόνιση Οικογενειακής και Επαγγελματικής ζωής"<br>ΠΕΡΙΟΔΟΣ 2020-2021 (ΠΡΟΣΚΛΗΣΗ 9549/16.7.2020)<br>ΑΥΤΟΔΙΟΙΧΗΣΗΣ                                                                                                    |
|------------------------------------------------------------|----------------------------------------------------------------------------------------------------|
| Επιλογή φορέα                                              | ΒΡΕΦΙΚΟΙ - ΠΑΙΔΙΚΟΙ - ΒΡΕΦΟΝΗΝ ΑΚ ΟΙ ΣΤΑΘΜΟΙ - ΚΔΑΠ - ΚΔΑΠ ΜΕΑ                                                                                                    |
| Εκτύ                                                       | πωση / Ανέβασμα αρχείων. Μήνας ΟΚΤΩΒΡΙΟΣ 2020 -<br>ΣΕΠΤΕΜΒΡΙΟΣ 2020 -<br>ΕΠΤΕΜΒΡΙΟΣ 2020                                                                                                    |
| ΕΠΩΝΥΜΙΑ ΦΟΡΕΑ                                             | X000000000 X00000000000 OCC OKTOBPIOE 2020                                                                                                    |
| Μηνιαίο Δελτίο Παρακολούθησης<br>(Παρουσιολόγιο 2020-10)   | <u>1,0000041,11) ΒΡΕΦΟΝΗΠΙΑΚΟΣ ΣΤΑΘΜΟΣ ΧΧΧΧΧ</u> Παρουσιολόγιο 2020-10, τμήμα ΕΠ ΑΝΑΔΕΔΒΜ (Υποβολή: 2020-11-10 12:10)      Επισύναψη Παρουσιολογίου 2020-10, τμήμα ΠΕΠ      Επισύναψη Παρουσιολογίου 2020-10, τμήμα ΠΕΠ ΑΜΕΑ      2,00000X/A2) ΒΡΕΦΟΝΗΠΙΑΚΟΣ ΣΤΑΘΜΟΣ ΧΧΧΟΧ      Επισύναψη Παρουσιολογίου 2020-10, τμήμα ΕΠ ΑΝΑΔΕΔΒΜ      Παρουσιολόγιο 2020-10, τμήμα ΕΠ ΑΝΑΔΕΔΒΜ      Παρουσιολόγιο 2020-10, τμήμα ΠΕΠ (Υποβολή: 2020-11-10 12:10) |
|                                                            | Επισύναψη Παρουσιολογίου 2020-10, τμήμα ΠΕΠ ΑΜΕΑ                                                                                                    |
|                                                            | 2,00000//2/38/ΡΕΦΟΝΗΠΙΑΚΟΣ 1/ΑΘΜΟΣ XXXX                                                                                                    |
|                                                            | Παρουστολόγιο 2020-10, τμήμα ΠΕΠ (Υποβολή: 2020-11-10 12:23)                                                                                                    |
|                                                            | Επισύναψη Παρουσιολογίου 2020-10, τμήμα ΠΕΠ ΑΜΕΑ                                                                                                    |
|                                                            | Αρχικές αναρτήσεις                                                                                                    |
|                                                            | Παρουσιολόγιο 2020-10 (Υποβολή: 2020-11-09 10:53)                                                                                                    |
|                                                            | Παρουσιολόγιο 2020-10 (Υποβολή: 2020-11-09 12:25)                                                                                                    |

Επιλέγετε το μήνα αναφοράς (εν προκειμένω, πρώτα Σεπτέμβριο και μετά Οκτώβριο 2020)

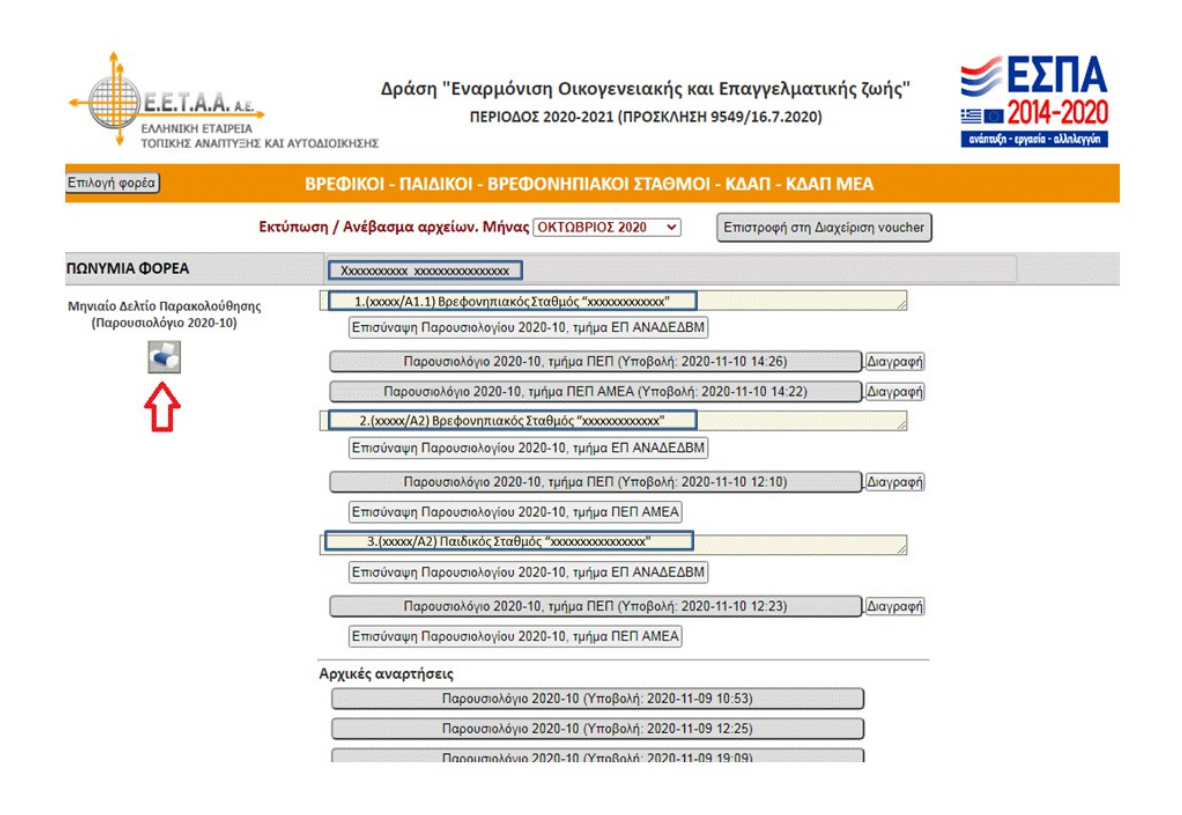

Πατάτε το εικονίδιο που βρίσκεται επάνω αριστερά: «Μηνιαία Δελτία Παρακολούθησης»

|                       | E.E.T.A.A. AE<br>EAMHINGHI ETAIPEIA<br>TOTINIKHE AMAITIYEHE KAI AVTO              | Δράση "Εναρμόνιση Οικογενειακής και Επαγγελματικής ζωής"<br>ΠΕΡΙΟΔΟΣ 2020-2021 (ΠΡΟΣΚΛΗΣΗ 9549/16.7.2020)<br>ΟΔΙΟΙΧΙΘΙΩ        |
|-----------------------|-----------------------------------------------------------------------------------|----------------------------------------------------------------------------------------------------|
|                       | Επιλογή φορέα                                                                     | ΒΡΕΦΙΚΟΙ - ΠΑΙΔΙΚΟΙ - ΒΡΕΦΟΝΗΠΙΑΚΟΙ ΣΤΑΘΜΟΙ - ΚΔΑΠ - ΚΔΑΠ ΜΕΑ                                                                  |
|                       | Εκτύπω                                                                            | ση / Ανέβασμα αρχείων. Μήνας [ΟΚΤΩΒΡΙΟΣ 2020 🔹 Επιστροφή στη Διαχείριση voucher]                                               |
|                       | ΕΠΩΝΥΜΙΑ ΦΟΡΕΑ                                                                    | Xxxxxxxxxxxxxxxxxxxxxxxxxxxxxxxxxxxxxx                                                                                         |
|                       | Μηνιαίο Δελτίο Παρακολούθησης<br>(Παρουσιολόγιο 2020-10)                          | 1.(χοσοχ/A1.1) Βρεφανητιακός Σταθμός "χοσοσοσοσος"     Επισύνοψη Παρουσιολογίου 2020-10, τμήμο ΕΠ ΑΝΑΔΕΔΒΜ                     |
|                       | <b>e</b>                                                                          | Παρουσιαλόγιο 2020-10, τμήμα ΠΕΠ (Υποβολή: 2020-11-10 14/26)                                                                   |
|                       |                                                                                   | Παρουσιολόγιο 2020-10. τμήμα ΠΕΠ ΑΜΕΑ (Υποβολή: 2020-11-10 14:22) Διαγραφή 2.(χοσοσχ/Α2) Βρεφονηπιακός Σταθμός "χοσοσοσοσοσος" |
|                       |                                                                                   | Επισύναψη Παρουσιολογίου 2020-10, τμήμα ΕΠ ΑΝΑΔΕΔΒΜ                                                                            |
|                       |                                                                                   | Παρουσιολόγιο 2020-10, τμήμα ΠΕΠ (Υτοβολή: 2020-11-10 12:10)                                                                   |
|                       |                                                                                   | 3.(χοροχ/Α2) Παιδικός Σταθμός "χοροσοσοσοσοσος"                                                                                |
|                       |                                                                                   | Επισύναψη Παρουσιολογίου 2020-10, τμήμα ΕΠ ΑΝΑΔΕΔΒΜ                                                                            |
|                       | Άνοιγμα                                                                           | Παρουσιολόγιο 2020-10, τμήμα ΠΕΠ (Υποβολή: 2020-11-10 12:23)                                                                   |
|                       | Άνοιγμα με πρόγραμμα προβολής συστήματος<br>Πάντα άνοιγμα αρχείων αυτού του τύπου | Επισύναψη Παρουσιολογίου 2020-10, τμήμα ΠΕΠ ΑΜΕΑ                                                                               |
|                       | Εμφάνιση στο φάκελο                                                               | Αρχικές αναρτήσεις                                                                                                    |
|                       | Ακύρωση                                                                           | Παρουσιολόγιο 2020-10 (Υποβολή: 2020-11-09 10:53)                                                                              |
| 5 synodeytiko_2020pdf | ~                                                                                 |                                                                                                    |

| E. (                                    | 🔾 🔀 + Υπολογιστής + OS (C:) +     | Χρήστες  | ) user ) Λήψεις )         | dy ant Oronyyokyamia       | - 4- Aναζή      | τηση Λήψεις |   | X |
|-----------------------------------------|-----------------------------------|----------|---------------------------|----------------------------|-----------------|-------------|---|---|
| EAN TON                                 | Οργάνωση 👻 🧏 Ανοιγμα με Adobe Rea | ader X 👻 | Κοινή χρήση με 👻 Εκτύπω   | ση Ηλεκτρονικό ταχυδρομεία | ο Εγγραφή >     | >  II       | • |   |
| in Second                               |                                   | A 1      | λνομα                     | Ημερομηνία τροπ            | Τύπος           | Μέγεθος     |   |   |
| hoson                                   |                                   |          | H symp_paloi_zvzu         | 14/10/2020 5005 µµ         | Adobe Acrobat U | 32 N.D      |   |   |
|                                         |                                   |          | 2] synodeytiko_2016 (1)   | 20/7/2017 10:49 πμ         | Adobe Acrobat D | 2.700 KB    |   |   |
|                                         |                                   |          | 2 synodeytiko_2016        | 20/7/2017 10:47 πμ         | Adobe Acrobat D | 2.700 KB    |   |   |
|                                         |                                   |          | 2 synodeytiko_2017 (1)    | 29/11/2017 10:32 πμ        | Adobe Acrobat D | 143 KB      |   |   |
|                                         | - P.B. weberre                    |          | 2 synodeytiko_2017 (2)    | 2/7/2018 1:33 µµ           | Adobe Acrobat D | 146 KB      |   |   |
| Δελτίο Γ                                | Birte                             |          | 2 synodeytiko_2017 (3)    | 2/7/2018 1:35 µµ           | Adobe Acrobat D | 146 KB      |   |   |
| ουσιολά                                 | Theorem                           |          | Synodeytiko_2017          | 29/11/2017 10:32 πμ        | Adobe Acrobat D | 143 KB      |   |   |
| P                                       | Expose                            |          | ynodeytiko_2018           | 13/5/2019 11:34 πμ         | Adobe Acrobat D | 32 KB       |   |   |
|                                         | A Manana                          |          | 2 synodeytiko_2019 (1)    | 3/3/2020 9:45 πµ           | Adobe Acrobat D | 2.671 KB    |   |   |
|                                         | . Mooday                          |          | 2 synodeytiko_2019 (2)    | 29/9/2020 3:12 µµ          | Adobe Acrobat D | 413 KB      |   |   |
|                                         | Neolouratio                       |          | 🕺 synodeytiko_2019        | 3/3/2020 8:55 πμ           | Adobe Acrobat D | 792 KB      |   |   |
| -                                       |                                   | - 11 '   | ynodeytiko_2020 (1)       | 6/11/2020 7:57 πμ          | Adobe Acrobat D | 2.287 KB    |   |   |
|                                         |                                   | 115      | 🔄 synodeytiko_2020 (2)    | 6/11/2020 9:09 πμ          | Adobe Acrobat D | 790 KB      |   |   |
|                                         | diaminia (((damineetaa.gr) (3))   |          | 🛂 synodeytiko_2020        | 5/11/2020 11:46 πμ         | Adobe Acrobat D | 1.912 KB    |   |   |
|                                         | diaxeinsi ((rain.eetaa.gr) (1:)   |          | Synodeytiko_2020-10 (1)   | 6/11/2020 9:26 πμ          | Adobe Acrobat D | 2.287 KB    |   |   |
| 100000000000000000000000000000000000000 | public (\\rain.eetaa.gr) (U:)     | - 1      | 🔤 svnodevtiko 2020-10 (2) | 6/11/2020 10:56 πμ         | Adobe Acrobat D | 1.540 KB    |   |   |

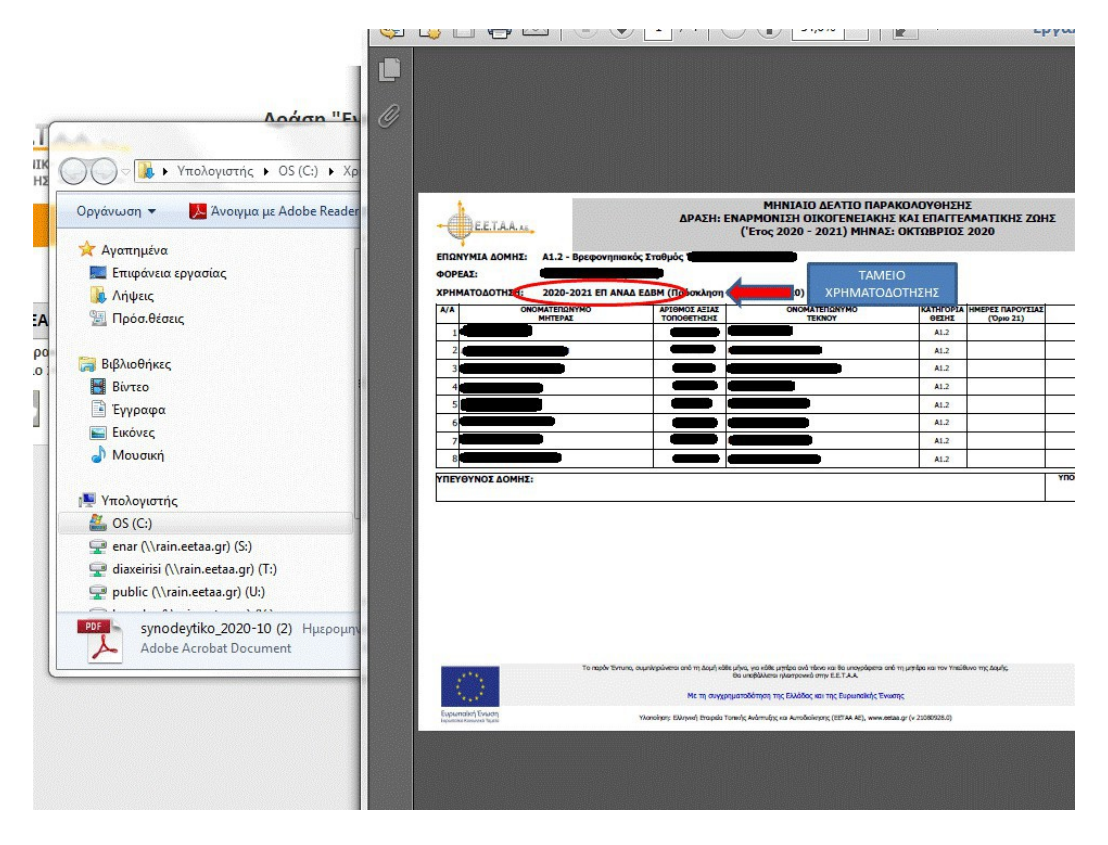

Εμφανίζεται το αρχείο, το εκτυπώνετε, υπογράφεται από τις ωφελούμενες και τον υπεύθυνο της δομής και μετά το σκανάρετε και το αποθηκεύετε στον υπολογιστή σας σε **pdf αρχείο**.

#### <u>ΔΙΑΔΙΚΑΣΙΑ ΥΠΟΒΟΛΗΣ ΜΗΝΙΑΙΩΝ ΔΕΛΤΙΩΝ ΠΑΡΑΚΟΛΟΥΘΗΣΗ</u>Σ

|                                                          | Δράση "Εναρμόνιση Οικογενειακής και Επαγγελματικής ζωής"<br>ΠΕΡΙΟΔΟΣ 2020-2021 (ΠΡΟΣΚΛΗΣΗ 9549/16.7.2020)<br>ΥΤΟΔΙΟΙΚΗΣΗΣ | <b>ΕΣΠΑ</b><br>2014-2020<br>ανάπαξη - εργεσίε - αλλαλαγγότ |
|----------------------------------------------------------|----------------------------------------------------------------------------------------------------|------------------------------------------------------------|
| Επιλογή φορέα                                            | ΒΡΕΦΙΚΟΙ - ΠΑΙΔΙΚΟΙ - ΒΡΕΦΟΝΗΠΙΑΚΟΙ ΣΤΑΘΜΟΙ - ΚΔΑΠ - ΚΔΑΠ ΜΕΑ                                                             |                                                            |
| Εκτύ                                                     | πωση / Ανέβασμα αρχείων. Μήνας ΟΚΤΩΒΡΙΟΣ 2020 🔹 Επιστροφή στη Διαχείριση voucher                                          |                                                            |
| ΕΠΩΝΥΜΙΑ ΦΟΡΕΑ                                           | X0000000000 X0000000000000000000000000                                                                                    |                                                            |
| Μηνιαίο Δελτίο Παρακολούθησης<br>(Παρουσιολόγιο 2020-10) |                                                                                                    |                                                            |

Επιλέγετε τη Δομή / Κατηγορία και το αντίστοιχο Ταμείο Χρηματοδότησης (ΕΠΑΝΑΔΕΔΒΜ, ΠΕΠ, κλπ) που θέλετε να επισυνάψετε Μηνιαίο Δελτίο Παρακολούθησης.

| Е.Е.Т.А.А. И                              | Δράση "Εναρμόνιση Οικογενειακής και Επαγγελματικής ζωής"<br>ΓΕΓΓΟΔΟΣ 2020-2021 (ΠΡΟΣΚΛΗΣΗ 9549/16.7.2020)<br>ΕΝΕ ΚΑΙ ΑΥΤΟΔΙΟΙΣΚΗΣΗΣ | <b>ΕΣΠΑ</b><br>2014-2020<br>ανάπυξη - εργασία - αλλαλαγγάτ |
|-------------------------------------------|----------------------------------------------------------------------------------------------------|------------------------------------------------------------|
| Επιλογή φορέα                             | ΒΡΕΦΙΚΟΙ - ΠΑΙΔΙΚΟΙ - ΒΡΕΦΟΝΗΠΙΑΚΟΙ ΣΤΑΘΜΟΙ - ΚΔΑΠ - ΚΔΑΠ ΜΕΑ                                                                       |                                                            |
|                                           | Εκτύπωση / Ανέβασμα αρχείων. Μήνας ΟΚΤΩΒΡΙΟΣ 2020 🔹 Επιστροφή στη Διαχείριση voucher                                                |                                                            |
| ΠΩΝΥΜΙΑ ΦΟΡΕΑ                             | Παρουσιολόγιο ΠΕΠ                                                                                                    | ×                                                          |
| Μηνιαίο Δελτίο Παρακ<br>(Παρουσιολόγιο 20 | Επιλογή αρχείου Δεν επιλέχθηκε κανένα αρχείο.<br>Ανέβασμα αρχείου ΠΕΠ (pdf)<br>Κλείσιμο                                             |                                                            |
|                                           | 3.(χουοκ/Α2) Παιδικός Σταθμός "χουοσοοροοοοοος"                                                                                     |                                                            |
|                                           | Επισύναψη Παρουσιολογίου 2020-10, τμήμα ΕΠ ΑΝΑΔΕΔΒΜ                                                                                 |                                                            |
|                                           | Παρουσιολόγιο 2020-10, τμήμα ΠΕΠ (Υποβολή: 2020-11-10 12:23)                                                                        |                                                            |
|                                           | Επισύναψη Παρουσιολογίου 2020-10, τμήμα ΠΕΠ ΑΜΕΑ                                                                                    |                                                            |
|                                           | Αρχικές αναρτήσεις                                                                                                    |                                                            |
|                                           | Παρουσιολόγιο 2020-10 (Υποβολή: 2020-11-09 10:53)                                                                                   |                                                            |
|                                           | Παρουσιολόγιο 2020-10 (Υποβολή: 2020-11-09 12:25)                                                                                   |                                                            |

|   |                                                                                                    |                                                                                                  |                                                                                                    | 855 🗸 F                                                                                  |                                   | Alaba - Paula          | ing I F |
|---|----------------------------------------------------------------------------------------------------|--------------------------------------------------------------------------------------------------|----------------------------------------------------------------------------------------------------|------------------------------------------------------------------------------------------|-----------------------------------|------------------------|---------|
|   | 2                                                                                                    |                                                                                                  | <b>T</b> :                                                                                            |                                                                                          |                                   | Alpha e-bank           | ing   E |
|   | Ονομα                                                                                                    | Ημερομηνια τροπ                                                                                  | Ιυπος                                                                                                 | Ινιεγεθος                                                                                |                                   |                        |         |
|   | Sector Contraction Contraction Contractic Contractic Contracti | 10/11/2020 1:11 μμ                                                                               | Φάκελος αρχείων                                                                                       |                                                                                          |                                   |                        |         |
|   | Adobe Reader X                                                                                                    | 31/1/2014 10:08 πμ                                                                               | Συντόμευση                                                                                            | 2 KB                                                                                     |                                   | γγελματικης ζω         | ης      |
|   | DDPA                                                                                                    | 17/12/2013 8:55 μμ                                                                               | Συντόμευση                                                                                            | 2 KB                                                                                     |                                   | 16.7.2020)             |         |
|   | Dell Backup and Recovery Manager                                                                                                    | 17/12/2013 8:41 μμ                                                                               | Συντόμευση                                                                                            | 3 KB                                                                                     |                                   |                        |         |
|   | 🔊 Firefox                                                                                                    | 29/5/2019 8:59 πμ                                                                                | Συντόμευση                                                                                            | 1 KB                                                                                     |                                   |                        |         |
| E | 👩 Google Chrome                                                                                                    | 5/11/2020 8:26 πμ                                                                                | Συντόμευση                                                                                            | 3 KB                                                                                     |                                   |                        |         |
|   | 🔊 Google Earth Pro                                                                                                    | 13/8/2020 10:20 πμ                                                                               | Συντόμευση                                                                                            | 3 KB                                                                                     |                                   | TI - KOATTWILA         |         |
|   | LibreOffice 4.1                                                                                                    | 11/7/2017 10:15 πμ                                                                               | Συντόμευση                                                                                            | 3 KB                                                                                     |                                   | hand and hands         |         |
|   | Protected Workspace                                                                                                    | 17/12/2013 9:03 μμ                                                                               | Συντόμευση                                                                                            | 3 KB                                                                                     |                                   | τροφη στη Διαχειριση ν | oucne   |
|   | 🔁 A1_ΠΕΠ_ΒΡΕΦΟΝΗΠΙΑΚΟΣ ΣΤΑΘΜΟΣ_XXXXXX                                                                                                    | 10/11/2020 1:09 µµ                                                                               | Adobe Acrobat D                                                                                       | 787 KB                                                                                   |                                   |                        |         |
| • | Μέγεθος: 786 KB<br>Ημερομηνία τροπ                                                                                                    | οποίησης: 10/11/2020                                                                             | 1:09 µµ                                                                                               |                                                                                          |                                   |                        |         |
|   | Μέγεθος: 786 KB<br>Ημερομηνία τροπ                                                                                                    | οποίησης: 10/11/2020                                                                             | 1:09 μμ                                                                                               | τα αρχεία<br>οιγμα 🔻 🏾 Άκα                                                               | -<br>-<br>-                       |                        |         |
| : | Μέγεθος: 786 ΚΒ<br>Ημερομηνία τροπ                                                                                                    | οποίησης: 10/11/2020                                                                             | 1:09 μμ<br>• Όλα<br>Άντ                                                                               | τα αρχεία<br>οιγμα                                                                       | nbo                               |                        | Κλε     |
|   | Μέγεθος: 786 ΚΒ<br>Ημερομηνία τροπ                                                                                                    | οποίησης: 10/11/2020<br>ΓΕΠΙΟΟΥΔΨη Πάρυσ                                                         | 1:09 μμ<br>Ολα<br>Άντ<br>Ολα                                                                          | τα αρχεία<br>οιγμα 🔽 Άκο<br>ιμηματιετι Αιπε Αι                                           | nbo                               |                        | Κλει    |
|   | Μέγεθος: 786 KB<br>Ημερομηνία τροπ                                                                                                    | οποίησης: 10/11/2020<br>Επισοναψη παρσο<br>3.(xxxx/A2) Παιδικά                                   | 1:09 μμ<br>Ολα<br>Ολα<br>Στοπογιού 2020-10, 1<br>Στοπθμός "σσσσσσσσσ                                  | τα αρχεία<br>οιγμα 💌 Ακ<br>ιμημα πειτιοιπειος                                            | •<br>upo                          |                        | Κλε     |
| • | Μέγεθος: 786 KB<br>Ημερομηνία τροπ                                                                                                    | οποίησης: 10/11/2020<br>Επισοναψη Παρουσ<br>3.(xxxx/A2) Παιδικά<br>Επισύναψη Παρουσ              | 1:09 μμ<br>Ολα:<br>Χνα<br>Οιολογίου 2020-10, 1<br>δις Σταθμός "χοχοχοχοροφικά<br>στολογίου 2020-10, 1 | τα αρχεία<br>οιγμα ↓ Ακ<br>ιρημα τιςτι αιπεζαι<br>ιρημα τιςτι αιπεζαι<br>ιρημα ΕΠ ΑΝΑΔΕΔ | vpo<br>BM                         |                        | Κλε     |
| • | Μέγεθος: 786 KB<br>Ημερομηνία τροπ                                                                                                    | οποίησης: 10/11/2020<br>με πισυναψη Παρυσι<br>3.(xxxx/A2) Παιδικά<br>Επισύναψη Παρου<br>Παρουσιο | 1:09 μμ<br>Ολα<br>Συργιου 2020-10, 1<br>δις Σταθμός "χοχοχοχορο<br>σιολογίου 2020-10, τμήμ            | τα αρχεία<br>οιγμα ▼ Άκα<br>ιμημα ΓΓΕΓΓΟΙΓΙΕΟ<br>πρήμα ΕΠ ΑΝΑΔΕΔ<br>α ΠΕΠ (Υποβολή: :    | Ψ<br>υρο<br><u>BM</u><br>2020-11- | -10 12:23)             | Κλεί    |

Πατάτε «επιλογή αρχείου» και επιλέγετε το αρχείο που επιθυμείτε από τον υπολογιστή σας (πάντα σε μορφή .pdf)

| Е.Е.Т.А.А. А ЕААННІКН ЕТАІРЕІ ТОПІКНУ АЛАПТУЗ               | Δράση "Εναρμόνιση Οικογενειακής και Επαγγελματικής ζωής"<br>ΠΕΡΙΟΔΟΣ 2020-2021 (ΠΡΟΣΚΛΗΣΗ 9549/16.7.2020)<br>Η ΚΑΙ ΑΥΤΟΔΙΟΙΚΗΣΗΣ                                                                                                    |
|-------------------------------------------------------------|----------------------------------------------------------------------------------------------------|
| Επιλογή φορέα                                               | ΒΡΕΦΙΚΟΙ - ΠΑΙΔΙΚΟΙ - ΒΡΕΦΟΝΗΠΙΑΚΟΙ ΣΤΑΘΜΟΙ - ΚΔΑΠ - ΚΔΑΠ ΜΕΑ                                                                                                    |
| ΕΠΩΝΥΜΙΑ ΦΟΡΕΑ<br>Μηνιαίο Δελτίο Παρακ<br>(Παρουσιολόγιο 20 | Εκτύπωση / Ανέβασμα αρχείων. Μήνας ΟΚΤΩΒΡΙΟΣ 2020 ν         Επιστροφή στη Διαχείριση voucher           Παρουσιολόγιο ΠΕΠ         ×           Επιλογή αρχείου         Α1_ΠΕΠ_ΒΡΕΦΟΝΗΠΙΑΚΟΣ ΣΤΑΘΜΟΣ_ΧΧΧΧΧΧ.pdf         ★           Ανέβασμα αρχείου ΠΕΠ (pdf)         Ανέβασμα αρχείου ΠΕΠ (pdf)                                                                                                    |
|                                                             | Κλείσιμο     Δείσιμο     Δείσιμο     Δείσιμο     Δείσιμο     Δείσιμο     Δείσιμο     Δείσιμο     Δείσιμο     Δείσιμο     Δείσιμο     Δείσιμο     Δείσιμο     Δείσιμο     Δεμουσιολογίου 2020-10, τμήμα ΠΕΠ ΑΝΑΔΕΔΒΜ     Παρουσιολογίου 2020-10, τμήμα ΠΕΠ (Υποβολή: 2020-11-10 12:23)     Επισύναψη Παρουσιολογίου 2020-10, τμήμα ΠΕΠ ΑΜΕΑ     Δρχικές αναρτήσεις     Παρουσιολόψιο 2020-10 (Υποβολή: 2020-11-09 10:53) |

# Μετά την επιλογή του αρχείου πατάτε «Ανέβασμα αρχείου»

| E.E.T.A.A. A.E.<br>EANHNIKH ETAIPEIA<br>TOTIKHE ANAITYEHE KALA | Δράση "Εναρμόνιση Οικογενειακής και Επαγγελματικής ζωής"<br>ΠΕΡΙΟΔΟΣ 2020-2021 (ΠΡΟΣΚΛΗΣΗ 9549/16.7.2020)<br>ΥΤΟΔΙΟΙΚΗΣΗΣ | <b>ΕΣΠΑ</b><br>2014-2020<br>ανέπαξη - εργασία - αλλαλογγίη |
|----------------------------------------------------------------|----------------------------------------------------------------------------------------------------|------------------------------------------------------------|
| Επιλογή φορέα                                                  | ΒΡΕΦΙΚΟΙ - ΠΑΙΔΙΚΟΙ - ΒΡΕΦΟΝΗΠΙΑΚΟΙ ΣΤΑΘΜΟΙ - ΚΔΑΠ - ΚΔΑΠ ΜΕΑ                                                             |                                                            |
| Εκτύτ                                                          | τωση / Ανέβασμα αρχείων. Μήνας ΟΚΤΩΒΡΙΟΣ 2020 🔹 Επιστροφή στη Διαχείριση voucher                                          |                                                            |
| ΕΠΩΝΥΜΙΑ ΦΟΡΕΑ                                                 | Xxxxxxxxxxxxxxxxxxxxxxxxxxxxxxxxxxxxxx                                                                                    |                                                            |
| Μηνιαίο Δελτίο Παρακολούθησης<br>(Παρουσιολόγιο 2020-10)       |                                                                                                    |                                                            |

Στην εφαρμογή πλέον, βλέπετε πού έχετε ανεβάσει Μηνιαίο Δελτίο Παρακολούθησης και επιλέγοντάς το μπορείτε να το δείτε.

| E.E.T.A.A. AL<br>EAAHNIKH ETAIPEIA<br>TOTIKHZ ANAITYZHZ KAI AY | Δράση "Εναρμόνιση Οικογενειακής και Επαγγελματικής ζωής"<br>ΠΕΡΙΟΔΟΣ 2020-2021 (ΠΡΟΣΚΛΗΣΗ 9549/16.7.2020)<br>ΠΟΔΙΟΙΚΗΣΗΣ |
|----------------------------------------------------------------|----------------------------------------------------------------------------------------------------|
| Επιλογή φορέα                                                  | ΒΡΕΦΙΚΟΙ - ΠΑΙΔΙΚΟΙ - ΒΡΕΦΟΝΗΠΙΑΚΟΙ ΣΤΑΘΜΟΙ - ΚΔΑΠ - ΚΔΑΠ ΜΕΑ                                                            |
| Εκτύπ                                                          | ωση / Ανέβασμα αρχείων. Μήνας ΟΚΤΩΒΡΙΟΣ 2020 💙 Επιστροφή στη Διαχείριση voucher                                          |
| ΠΩΝΥΜΙΑ ΦΟΡΕΑ                                                  | X000000000 X00000000000000000000000000                                                                                   |
| Μηνιαίο Δελτίο Παρακολούθησης<br>(Παρουσιολόγιο 2020-10)       | 1.(xxxxx/A1.1) Βρεφονηπιακός Σταθμός "xxxxxxxxxxxxxxxxxxxxxxxxxxxxxxxxxxxx                                               |
| 4                                                              | Γιαρουσιολογίου 2020-10, τμήμα ΠΕΠ (Υποβολή: 2020-11-10 16:48)     Επισύναψη Παρουσιολογίου 2020-10, τμήμα ΠΕΠ ΑΜΕΑ      |
|                                                                | 2.(xxxxx/λ2) Βρεφονηπιαχός Σταθμός "xxxxxxxxxxxxxxxxxxxxxxxxxxxxxxxxxxxx                                                 |
|                                                                | Παρουσιολόγιο 2020-10, τμήμα ΕΠ ΑΝΑΔΕΔΒΜ (Υποβολή: 2020-11-10 16:47) Διαγραφή                                            |
|                                                                | Επισύναψη Παρουσιολογίου 2020-10, τμήμα ΠΕΠ ΑΜΕΑ                                                                         |
|                                                                | 3.(xxxxx/A2) Παιδικός Σταθμός "xxxxxxxxxxxxxxxxxxxxxxxxxxxxxxxxxxxx                                                      |
|                                                                | Επισύναψη Παρουσιολογίου 2020-10, τμήμα ΕΠ ΑΝΑΔΕΔΒΜ<br>Επισύναψη Παρουσιολογίου 2020-10, τμήμα ΠΕΠ                       |
|                                                                | Επισύναψη Παρουσιολογίου 2020-10, τμήμα ΠΕΠ ΑΜΕΑ                                                                         |
|                                                                | Αρχικές αναρτήσεις                                                                                                    |
|                                                                | Παρουσιολόγιο 2020-10 (Υποβολή: 2020-11-09 10:53)                                                                        |
|                                                                | Παρουσιολόγιο 2020-10 (Υποβολή: 2020-11-09 12:25)                                                                        |
|                                                                | Παρουσιολόγιο 2020-10 (Υποβολή: 2020-11-09 19:09)                                                                        |

Σε κάθε αρχείο που έχετε επισυνάψει εμφανίζεται δίπλα η επιλογή «Διαγραφή», έτσι ώστε σε περίπτωση λάθους - να μπορείτε να το διαγράψετε και να το αντικαταστήσετε. (Η επιλογή αυτή είναι διαθέσιμη αφού έχετε επισυνάψει αρχείο και μέχρι την επισύναψη και του Διαβιβαστικού).

| ΠΩΝΥΜΙΑ ΦΟΡΕΑ                                  | X000000000 X000000000000                                             |
|------------------------------------------------|----------------------------------------------------------------------|
| Μηνιαίο Δελτίο                                 | 1.(χοσοχ/Α1.1) Βρεφονηπιακός Σταθμός "χοσοσοσοσοσος"                 |
| (Παρουσιολόγιο 2020-10)                        | Παρουσιολόγιο 2020-10, τμήμα ΕΠ ΑΝΑΔΕΔΒΜ (Υποβολή: 2020-11-10 19:18) |
| ~                                              | Επισύναψη Παρουσιολογίου 2020-10, τμήμα ΠΕΠ                          |
|                                                | Επισύναψη Παρουσιολογίου 2020-10, τμήμα ΠΕΠ ΑΜΕΑ                     |
|                                                | 2.(x000x/A2) Βρεφονηπιακός Σταθμός "x000000000000"                   |
|                                                | Παρουσιολόγιο 2020-10, τμήμα ΕΠ ΑΝΑΔΕΔΒΜ (Υποβολή: 2020-11-10 20:17) |
|                                                | Παρουσιολόγιο 2020-10, τμήμα ΠΕΠ (Υποβολή: 2020-11-10 20:07)         |
|                                                | Επισύναψη Παρουσιολογίου 2020-10, τμήμα ΠΕΠ ΑΜΕΑ                     |
|                                                | 3.(χοοοχ/A2) Παιδικός Σταθμός "χοοοοοοοοοοοοοοοο                     |
|                                                | Επισύναψη Παρουσιολογίου 2020-10, τμήμα ΕΠ ΑΝΑΔΕΔΒΜ                  |
|                                                | Επισύναψη Παρουσιολογίου 2020-10, τμήμα ΠΕΠ                          |
|                                                | Επισύναψη Παρουσιολογίου 2020-10, τμήμα ΠΕΠ ΑΜΕΑ                     |
|                                                | Αρχικές αναρτήσεις                                                   |
|                                                | Παρουσιολόγιο 2020-10 (Υποβολή: 2020-11-09 10:53)                    |
|                                                | Παρουσιολόγιο 2020-10 (Υποβολή: 2020-11-09 12:25)                    |
|                                                | Παρουσιολόγιο 2020-10 (Υποβολή: 2020-11-09 19:09)                    |
| Διαβιβαστιό Μηνιαίων<br>Δελτίων Παρακολούθησης |                                                                      |
| 2020-10                                        | Επισυναψη Διαβιβαστικου 2020-10                                      |
|                                                |                                                                      |

Όταν ολοκληρώσετε την επισύναψη των Μηνιαίων Δελτίων Παρακολούθησης μπορείτε να εκτυπώσετε το Διαβιβαστικό του φορέα σας, επιλέγοντας κάτω αριστερά «Διαβιβαστικό Μηνιαίων Δελτίων Παρακολούθησης».

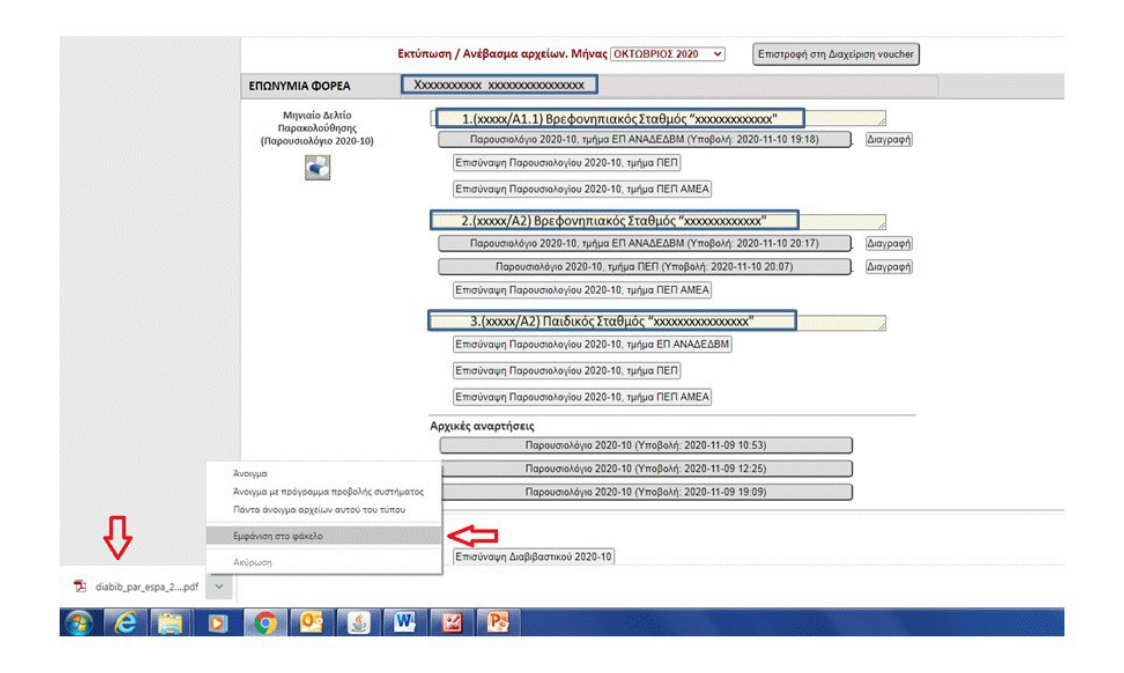

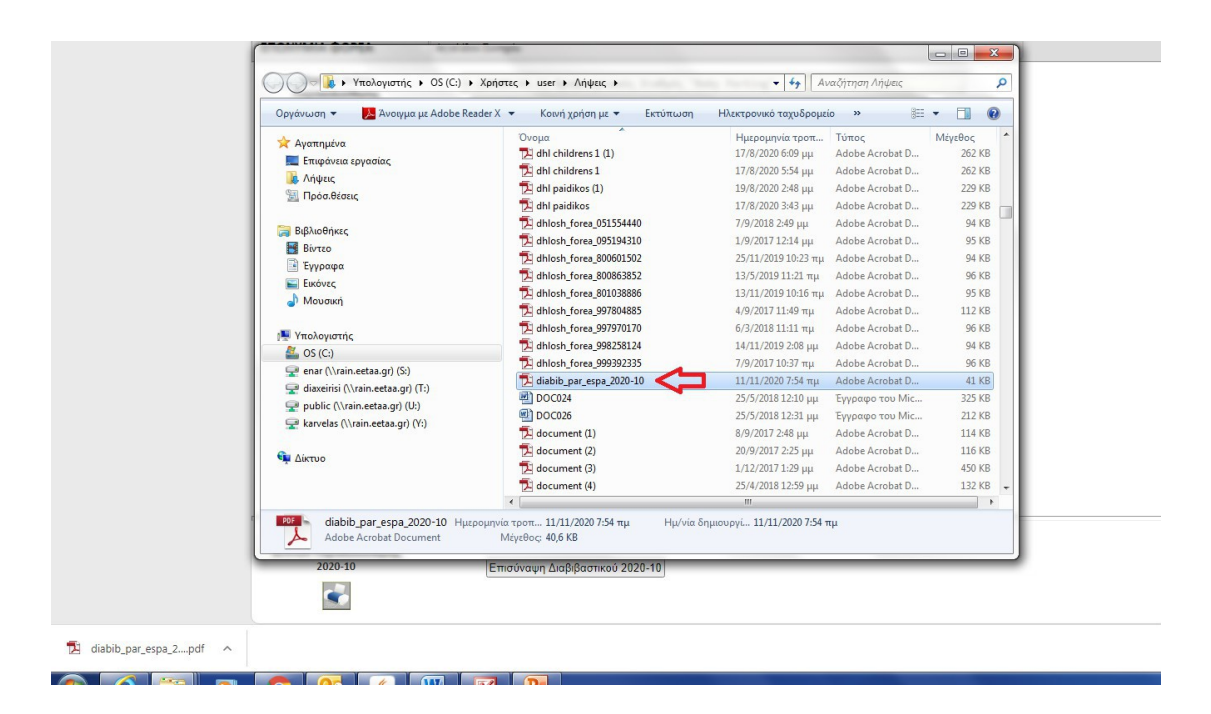

| Opydywan - 🔀 Avonysa sz Adobe Re                                                                                                    | Οργάνωση 👻 Άνσημα με Adobe Reader X 👻 Κοινή χρήση με 👻 Έκτι                                                                                                    |  |                                                                                                    |  |
|----------------------------------------------------------------------------------------------------|----------------------------------------------------------------------------------------------------|--|----------------------------------------------------------------------------------------------------|--|
| Opydruun  Ayamgukra Ayamgukra Empéresa Gyonia, Ayamgukra Empéresa Gyonia, Bindon Bions, Bindon Bions | Dropa<br>2: dhi children 1 (1)<br>2: dhi children 1<br>3: dhi children 1<br>3: dhi children 1<br>3: dhi children 1<br>3: dhi children 1<br>3: dhi children 1<br>3: dhi children 2<br>4: dhi children 2<br>4: |  | <section-header><section-header><section-header><section-header><section-header><section-header><section-header><section-header><section-header><section-header><section-header></section-header></section-header></section-header></section-header></section-header></section-header></section-header></section-header></section-header></section-header></section-header> |  |
| dubib par espa 2020-10         Ημαρομηνία τοσπ 11/11/2020 754 τιμ           Adobe Acrebit Document         Μάγιθος: 40,6 K8           2020-10         Επισύναψη Διαβιβαστικού 2020-10                                                                                                    |                                                                                                    |  |                                                                                                    |  |

|                                                | Αγγελίδου Σωτηρία                                                    |  |  |
|------------------------------------------------|----------------------------------------------------------------------|--|--|
| Μηνιαίο Δελτίο                                 | 1.(80609/A1.1) Βρεφονηπιακός Σταθμός "Baby Parking"                  |  |  |
| (Παρουσιολόγιο 2020-10)                        | Παρουσιολόγιο 2020-10, τμήμα ΕΠ ΑΝΑΔΕΔΒΜ (Υποβολή: 2020-11-10 19:18) |  |  |
|                                                | Επισύναψη Παρουσιολογίου 2020-10, τμήμα ΠΕΠ                          |  |  |
|                                                | Επισύναψη Παρουσιολογίου 2020-10, τμήμα ΠΕΠ ΑΜΕΑ                     |  |  |
|                                                | 2.(80609/A2) Βρεφονηπιακός Σταθμός "Baby Parking"                    |  |  |
|                                                | Παρουσιολόγιο 2020-10, τμήμα ΕΠ ΑΝΑΔΕΔΒΜ (Υποβολή: 2020-11-10 20:17) |  |  |
|                                                | Παρουσιολόγιο 2020-10, τμήμα ΠΕΠ (Υποβολή: 2020-11-10 20:07)         |  |  |
|                                                | Επισύναψη Παρουσιολογίου 2020-10, τμήμα ΠΕΠ ΑΜΕΑ                     |  |  |
|                                                | 3.(21/A2) Παιδικός Σταθμός "Baby Parking"                            |  |  |
|                                                | Επισύναψη Παρουσιολογίου 2020-10, τμήμα ΕΠ ΑΝΑΔΕΔΒΜ                  |  |  |
|                                                | Επισύναψη Παρουσιολογίου 2020-10, τμήμα ΠΕΠ                          |  |  |
|                                                | Επισύναψη Παρουσιολογίου 2020-10, τμήμα ΠΕΠ ΑΜΕΑ                     |  |  |
|                                                | Αρχικές αναρτήσεις                                                   |  |  |
|                                                | Παρουσιολόγιο 2020-10 (Υποβολή: 2020-11-09 10:53)                    |  |  |
|                                                | Παρουσιολόγιο 2020-10 (Υποβολή: 2020-11-09 12:25)                    |  |  |
|                                                | Παρουσιολόγιο 2020-10 (Υποβολή: 2020-11-09 19:09)                    |  |  |
| Διαβιβαστιό Μηνιαίων<br>Δελτίων Παρακολούθησης |                                                                      |  |  |
| 2020-10                                        | Επισύναψη Διαβιβαστικού 2020-10                                      |  |  |
|                                                |                                                                      |  |  |

Μετά την εκτύπωση, το Διαβιβαστικό υπογράφεται ψηφιακά από το Νόμιμο Εκπρόσωπο του Φορέα και το επισυνάπτετε από την επιλογή «Επισύναψη Διαβιβαστικού».

## <u>Με την επισύναψη του Διαβιβαστικού έχει ολοκληρωθεί η διαδικασία υποβολής των</u> <u>Μηνιαίων Δελτίων Παρακολούθησης και η εφαρμογή «κλειδώνει».</u>